## **Comment s'inscrire à Qlxchange/OneX**

#### Tout d'abord, vous avez besoin d'un lien de parrainage

Pour vous en procurer un,

veuillez communiquer avec la personne qui vous a invité sur ce site.

Au besoin, elle pourra vous aider pour votre adhésion pour que vous puissiez commencer à générer des revenus.

Une fois que vous aurez le lien, cliquez dessus et vous arriverez sur la page ci-dessous. Grâce à l'option de traduction Google dans le haut au milieu de la page, vous pouvez choisir la langue de votre choix

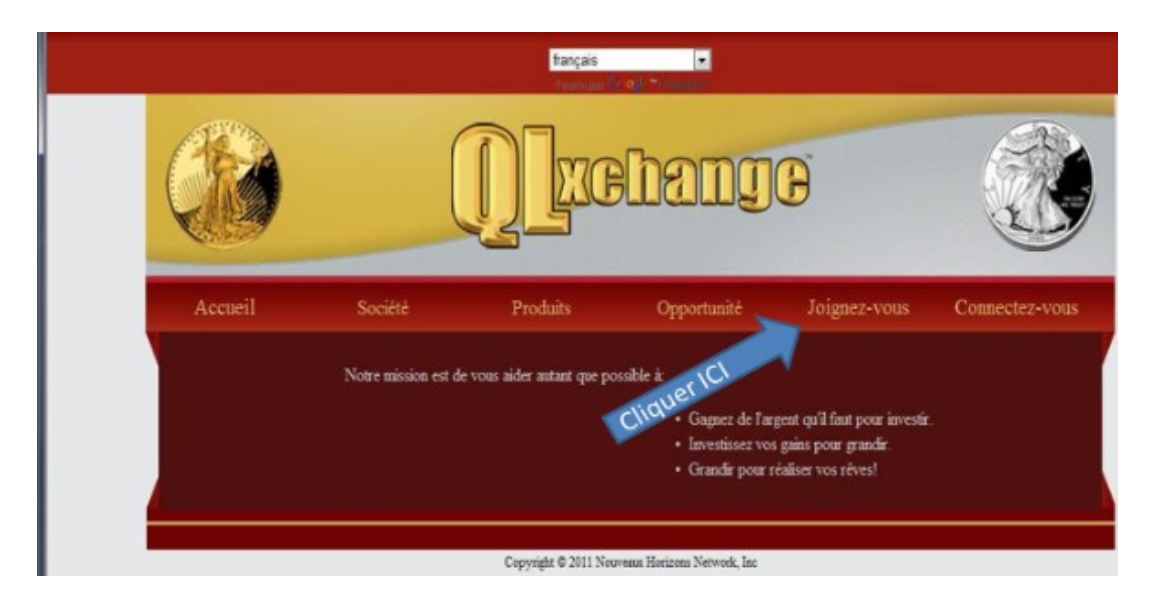

### Cliquez sur Joignez-vous.

Vérifiez que le nom inscrit à côté de **"Vous serez parrainé par"** est bien le même que celui de la personne qui vous réfère.

Remplissez tous les champs du formulaire en prenant soin de bien vérifier que tout soit conforme. Pensez à noter et conserver votre Nom d'utilisateur, votre mot de passe et votre adresse courriel.

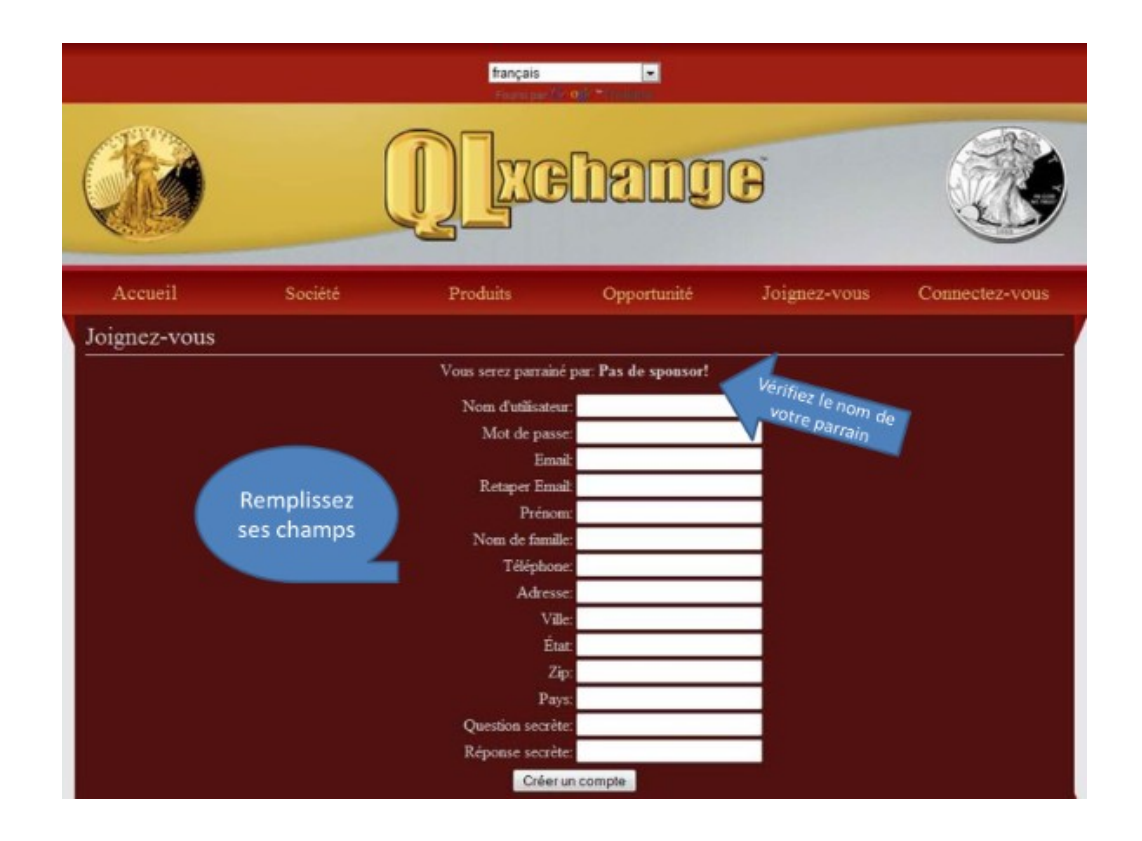

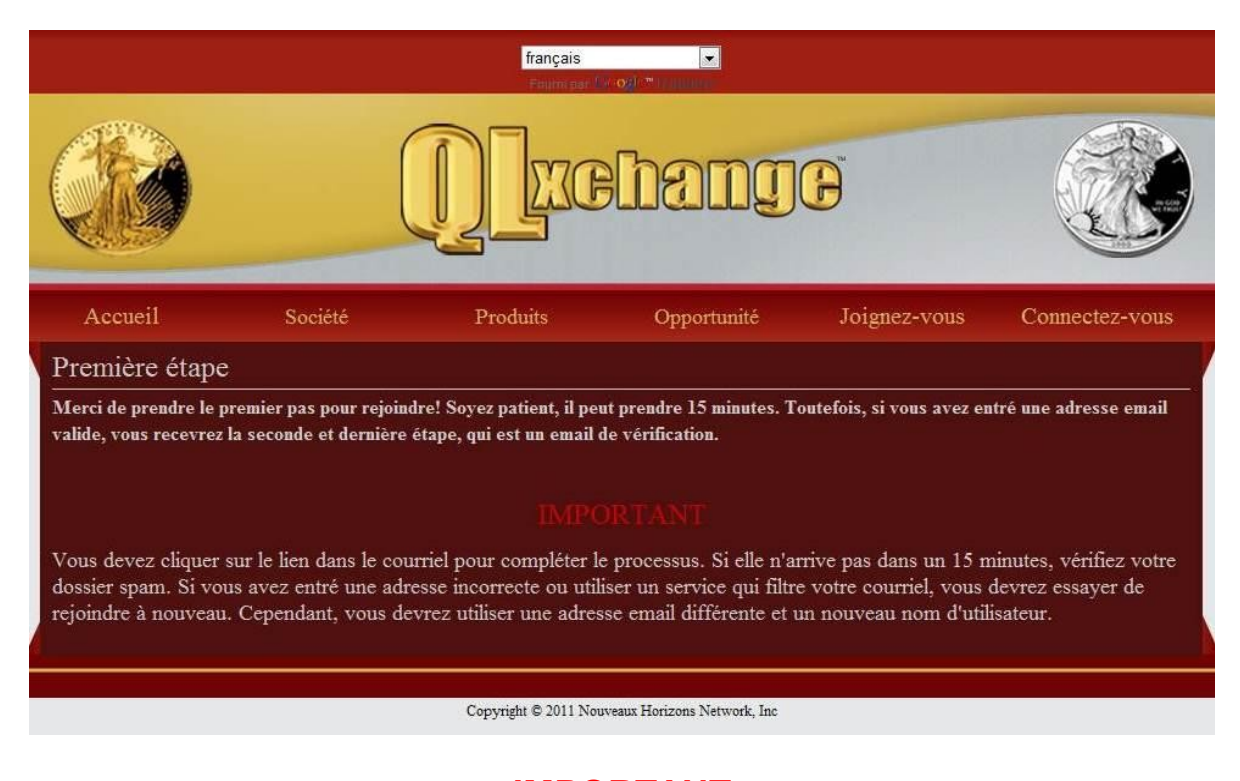

#### IMPORTANT Confirmation de l'adhésion et vérification de l'information

À ce stade, vous devriez avoir reçu un message dans la boîte de réception correspondant à l'adresse courriel inscrite dans le formulaire adhésion. Vérifier votre boîte "SPAM" au besoin. Ouvrez ce message et vous y trouverez les informations à vérifier. Après vérification, **cliquez sur le lien** <u>http://</u> **inscrit en bleu au bas du message.** Ce clic confirmera votre adhésion et vous serez automatiquement dirigé vers la page de connexion de votre bureau virtuel (back office).

|     | Thank you for choo      | osing to join our program!      |
|-----|-------------------------|---------------------------------|
| Ple | ease verify that the fo | llowing information is correct: |
|     | Email Address:          | I.CHAI COLOMA COL               |
|     | First Name:             | Chantal                         |
|     | Last Name:              | Lachance                        |
|     | Username:               | chantal                         |
|     | Sponsor:                | 1.1 -1                          |

Vous êtes maintenant sur la page de connexion de votre bureau virtuel. Pour y accéder, vous aurez besoin de votre **nom d'utilisateur ou adresse courriel** et votre **mot de passe.** 

| ( <mark>français</mark><br>Form par (kr. <b>0</b> )/™transmitt                                            |         |               |             |              |                |  |  |  |
|----------------------------------------------------------------------------------------------------|---------|---------------|-------------|--------------|----------------|--|--|--|
|                                                                                                    |         |               | hang        | Đ            |                |  |  |  |
| Accueil                                                                                                   | Société | Produits      | Opportunité | Joignez-vous | Connectez-vous |  |  |  |
| Connectez-vous                                                                                            | 5       |               |             |              |                |  |  |  |
| Entrez votre identifiant ou votre adresse email et mot de passe de votre back office.                     |         |               |             |              |                |  |  |  |
| Nom d'utäisateur ou Email:                                                                                |         |               |             |              |                |  |  |  |
|                                                                                                    |         | Mot de passe: |             |              |                |  |  |  |
|                                                                                                    |         | Connect       | ez-vous     |              |                |  |  |  |
| Cliquez ici si vous avez oublié votre mot de passe     Cliquez ici pour renvoyer courriel de vérification |         |               |             |              |                |  |  |  |
|                                                                                                    |         |               |             |              |                |  |  |  |
| Copyright © 2011 Nouveaux Herizons Network, Inc.                                                          |         |               |             |              |                |  |  |  |

# **FÉLICITATION!**

Vous êtes maintenant prêt(e) à vous activer pour **seulement 5**\$. Et oui ! Un petit 5\$ qui vous rapportera gros.